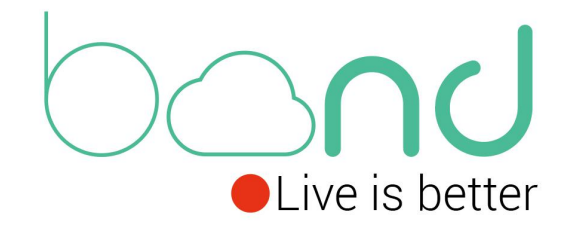

# bond 6

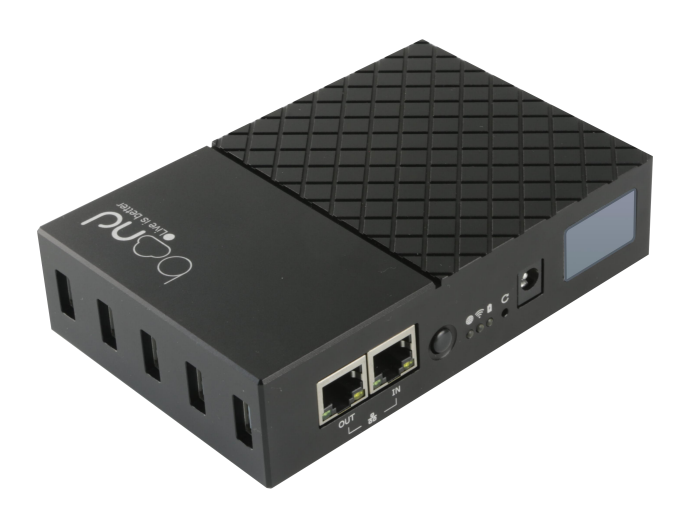

Quick Start

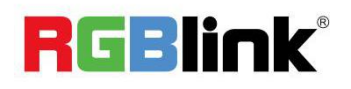

#### Content

| Product Overview        | 1 |
|-------------------------|---|
| Key Features            | 1 |
| Specification           |   |
| Interface               | 2 |
| Screen logo Instruction | 3 |
| How to Config           | 4 |
| WIFI Connection         | 6 |
| How to Change Password  | 6 |
| How to Apply            | 7 |
| Support                 | 1 |
|                         |   |

#### **Product Overview**

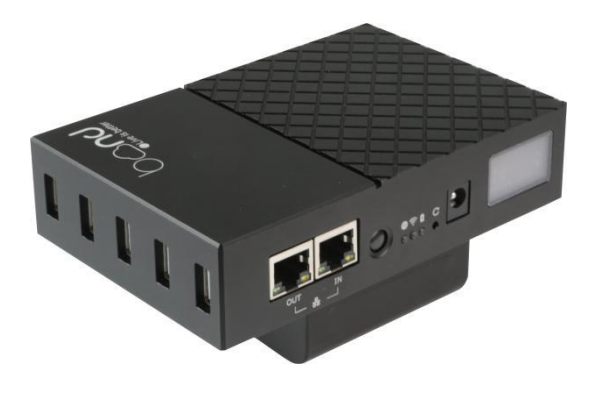

#### **Key Features**

- Bonding Network Router
- 5\*USB port for TD-LTE standard Dongle
- Bonding up to 5 Dongle and 1 LAN together
- WAN external broadband bonding
- 2.4GHz+5.8GHz dual-band wifi
- wifi hotspot sharing
- Real-time status on LCD screen
- Optional built-in lithium battery with higher capacity
- 1/4 screw hole for rack mounting

#### **Specification**

| USB 2.0                  | 5×USB-A                                                                                                    |
|--------------------------|----------------------------------------------------------------------------------------------------|
| LAN                      | 1×RJ45                                                                                                    |
| Power                    | 1×DC jack                                                                                                    |
| CPU                      | Quad-core Cortex-A7 CPU                                                                                                    |
| RAM                      | 512MB                                                                                                    |
| ЕММС                     | 8GB                                                                                                    |
| WIFI                     | 2.4G +5.8G                                                                                                    |
| Bandwidth                | 60Mbps                                                                                                    |
| Input Voltage            | DC 12V/2A                                                                                                    |
| Maximum Battery Capacity | 15000mAh                                                                                                    |
| Supported Battery        | SN F550/750/960   FM50/70/90   QM91D; PAN                                                                                                    |
|                          | VBD1/VBD2; JVC V607U/V617U                                                                                                    |
| Temperature              | -20~60℃                                                                                                    |
| Humidity                 | 0 ~ 65%                                                                                                    |
| Dimension                | 135mm×91mm×32mm                                                                                                    |
|                          | USB 2.0<br>LAN<br>Power<br>CPU<br>RAM<br>EMMC<br>WIFI<br>Bandwidth<br>Input Voltage<br>Maximum Battery Capacity<br>Supported Battery<br>Temperature<br>Humidity<br>Dimension |

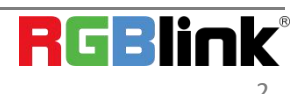

 $^{
m C}$  Xiamen RGBlink Science & Technology Co., Ltd.

Ph: +86 0592 5771197 | support@rgblink.com | www.rgblink.com

### Interface

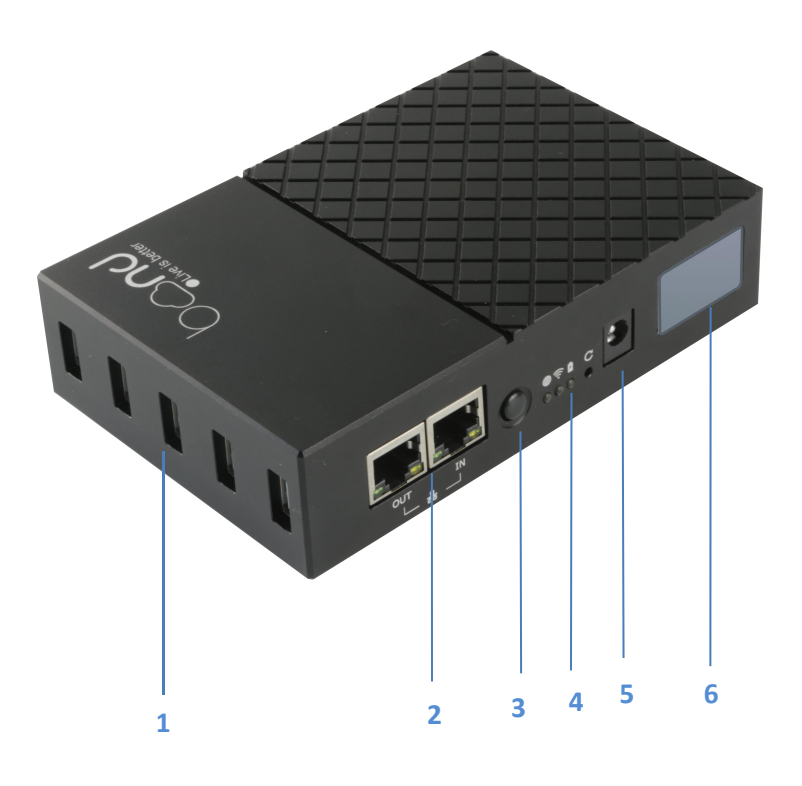

| No. | Item         | Description                                                                                                    |
|-----|--------------|----------------------------------------------------------------------------------------------------|
| 1   | USB 2.0      | Connect to wireless network card                                                                                                    |
| 2   | LAN          | OUT:connect to encoder,computer or other device                                                                                        |
| 3   | Power Switch | Press to turn on / off                                                                                                    |
| 4   | Indicators   | <ul> <li>:flashing red:bonding</li> <li>:flashing blue:WIFI data uploading/downloading</li> <li>:static green:plug in power</li> </ul> |
| 5   | Power Jack   | DC 12V/2A                                                                                                    |
| 6   | LCD Screen   | Showing network status                                                                                                    |

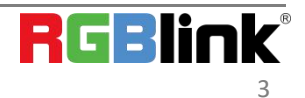

© Xiamen RGBlink Science & Technology Co., Ltd. Ph: +86 0592 5771197 | support@rgblink.com | www.rgblink.com

## Screen logo Instruction

| Wating Server  | Power on the device first, waiting bonding for 2~5 minutes.                 |
|----------------|-----------------------------------------------------------------------------|
| watting server | IP address will be seen after successful bonding.                           |
| 1              | No.1 USB port: disconnect to network;                                       |
|                | Please check the SIM card installation and whether the SIM card runs out of |
|                | credits.                                                                    |
| 1              | No.1 USB port: connect to network;                                          |
|                | Signal value:0%~5%                                                          |
| 1              | No.1 USB port: connect to network;                                          |
| ll I           | Signal value:25%~50%                                                        |
| 1              | No.1 USB port: connect to network;                                          |
| 111            | Signal value:50%~75%                                                        |
| 1. J           | No.1 USB port: connect to network;                                          |
| - 111          | Signal value:75%~100%                                                       |
|                | No.1 USB port: connect to network but does not acquire signal value, which  |
|                | does not affect bonding.                                                    |
|                | Ethernet port: connect to network via network cable and be bonding.         |
|                |                                                                             |
|                | Ethernet port: plug in network cable but does not connect to the network.   |
| Li             | Please check whether the cable connection is normal.                        |
| 1              | Upload date speed,2 seconds later than actual speed.                        |
| Ŧ              | Download date speed,2 seconds later than actual speed.                      |
| Ē              | Battery level (once optional battery installed)                             |

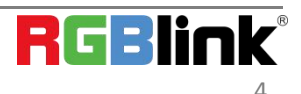

#### How to Config

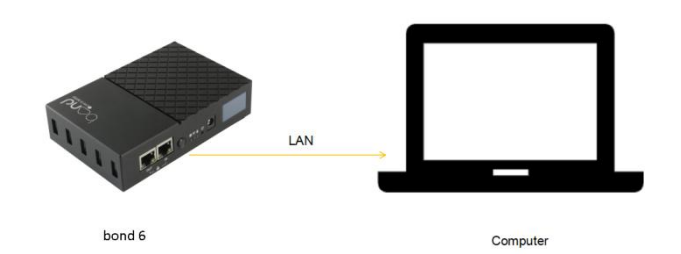

Step 1: Directly connect a laptop to the bond router via LAN cable. The bond router has a DHCP server and will provide an IP address to a connected laptop that is set for default (DHCP) network configuration.

| Network Connection De    | tails                            | × |
|--------------------------|----------------------------------|---|
| Network Connection Detai | ls:                              |   |
| Property                 | Value                            |   |
| Connection-specific DNS  |                                  |   |
| Description              | Realtek USB FE Family Controller |   |
| Physical Address         | 00-E0-4C-77-00-69                |   |
| DHCP Enabled             | No                               |   |
| IPv4 Address             | 192.168.100.5                    |   |
| IPv4 Subnet Mask         | 255.255.255.0                    |   |
| IPv4 Default Gateway     | 192.168.100.1                    |   |
| IPv4 DNS Server          |                                  |   |
| IPv4 WINS Server         |                                  |   |

Step 2: Check network settings in the laptop to confirm IP address is in the same subnet as the bond router - 192.168.100.xxx.

| ise enter your usemame an | d password. |  |  |
|---------------------------|-------------|--|--|
| Username                  | root        |  |  |
| Password                  |             |  |  |

Step 3: Open a browser window and enter 192.168.100.1 in the address bar. This IP address is default, preset IP address of the bond router.

To login use the unique login details provided to you (User name and Password).

Step 4: Plug Dongles with SIM card inside to USB port and then directly connect TAO 1pro to the bond router via LAN cable as shown below.

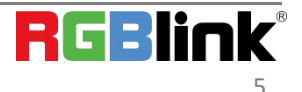

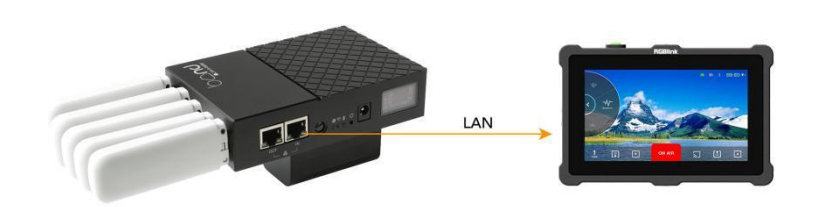

Step 5: Press the power switch .

Step 6: Check network settings in the LCD screen shown as below to confirm the IP address of cloud server.

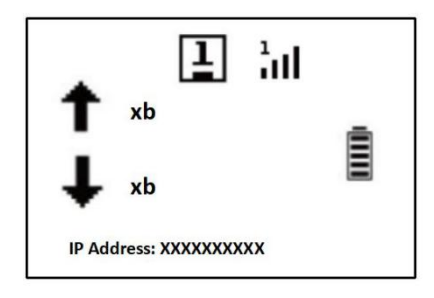

Step 7: Click 【Status】 to check the bonding status.

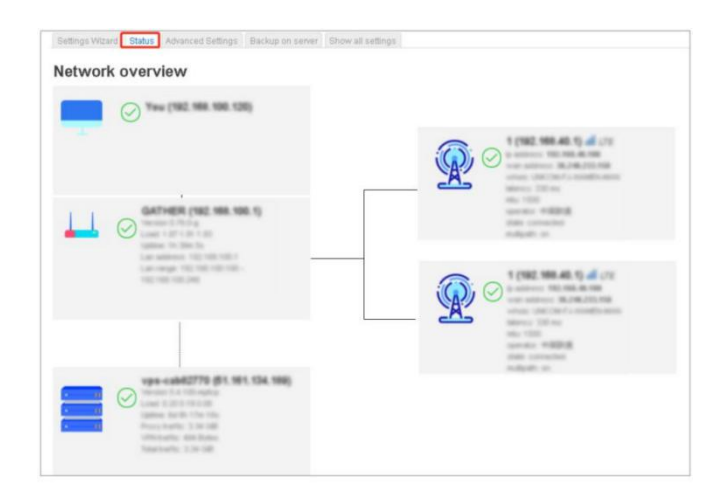

#### **WIFI** Connection

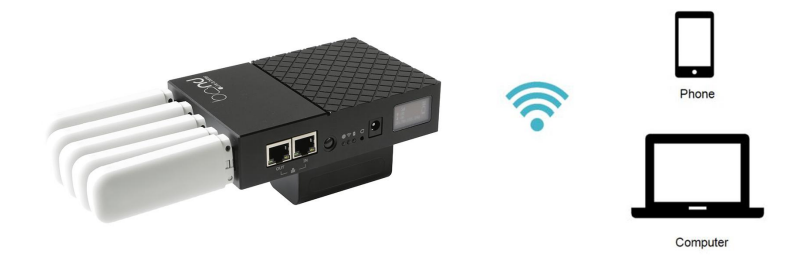

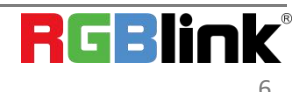

© Xiamen RGBlink Science & Technology Co., Ltd. Ph: +86 0592 5771197 | support@rgblink.com | www.rgblink.com Plug the Dongle to the bond router or connect the bond router to a ethernet router, and connect the wifi in your computer of phone.(name:RGBlink,password:provided to you)

After wifi connection, check the IP address of your laptop/phone and enter it in a browser window, and then settings can be done to the router. (the operation steps as the same with < How to Config>)

#### How to Change Password

| Vireless Overview                                                                                                    |                                                                                        |                 |                |                                                      |                                             |                      |            |
|----------------------------------------------------------------------------------------------------|----------------------------------------------------------------------------------------|-----------------|----------------|------------------------------------------------------|---------------------------------------------|----------------------|------------|
| 👳 radio0 🛛 🖸                                                                                                    | Generic 802.11 acbgn<br>Channet: 40 (5 200 GHz)   Bitrate: 115.6 Mbit/s                |                 |                |                                                      |                                             | Scan                 | Add        |
| Jan Salar Salar Sa | SSID: RGBLINK   Mode: Master<br>BSSID: F0.08:14.DC:8F.DC   Encryption: WPA2 PSK (CCMP) |                 |                |                                                      |                                             | Edit                 | Remove     |
| ssociated Stations                                                                                                    |                                                                                        |                 |                |                                                      | 2.3                                         |                      | 0.9        |
| Network                                                                                                    | MAC-Address                                                                            | Host            | Signal / Noise | RX Rate / TX Rate                                    |                                             |                      |            |
| Master "GATHER" (wian0)                                                                                                    | 90.CC:DF:78.DD:63                                                                      | 192.168.100.103 | 🚄 -35 dBm      | 433.3 Mbit/s, 80 MHz, VF<br>115.6 Mbit/s, 20 MHz, VF | HT-MCS 9, VHT-NSS 1,<br>HT-MCS 5, VHT-NSS 2 | Short GI<br>Short GI | Disconnect |

Step 1:Navigate to the [Network] -- [Wireless] -- [Edit]

| Interface Co  | onfiguration   | 1                                                                            |                                                                                                    |
|---------------|----------------|------------------------------------------------------------------------------|----------------------------------------------------------------------------------------------------|
| General Setup | Wireless Sec   | curity MAC-Filter Advance                                                    | anced Settings                                                                                                    |
|               | Encryption     | WPA2-PSK (strong securi                                                      | unity) 🗸                                                                                                    |
|               | Cipher         | auto                                                                         | ~                                                                                                    |
|               | Key            |                                                                              | *                                                                                                    |
| 802.11r Fa    | ast Transition |                                                                              |                                                                                                    |
|               |                | Enables fast roaming                                                         | rg among access points that belong to the same Mobility Domain                                                                                                    |
| Enable key    | reinstallation |                                                                              |                                                                                                    |
| (KRACK) coun  | itermeasures   | Complicates key reins<br>that are used to install<br>of key negotiation espi | nstallation attacks on the client side by disabling retransmission of EAPOL-Key frames<br>all keys. This workaround might cause interoperability issues and reduced robustness<br>specially in environments with heavy traffic load. |
|               |                |                                                                              | Diemies Saw                                                                                                    |

Step 2:Navigate to the [Interface Configuration] -- [Wireless Security], revise the key and then click [Save].

| 🛖 radio0       | Generic 802.11 acbgn<br>Channel: 40 (5.200 GHz)   Bitrati    | Restart | Scan                     | Add               |  |  |
|----------------|--------------------------------------------------------------|---------|--------------------------|-------------------|--|--|
| dBm            | SSID: RGBLINK Mode: Master<br>BSSID: F0:C8:14:DC:8F:DC   End | Disable | Edit                     | Remove            |  |  |
| ssociated Stat | ions<br>MAC-Address                                          | Host    | Signal / Noise           | RX Rate / TX Rate |  |  |
|                |                                                              |         | No information available |                   |  |  |
|                |                                                              |         |                          |                   |  |  |

Step 3: Click 【Save&Apply】, power off the bond 6 and restart again, the settings will make effect.

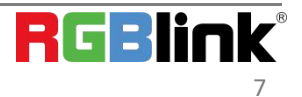

#### How to Apply

The bond router can work with TAO 1pro.

Connect TAO 1pro to the router via LAN port to stream to network platforms, such as YouTube, Twitter and so on. The wiring diagram as shown below:

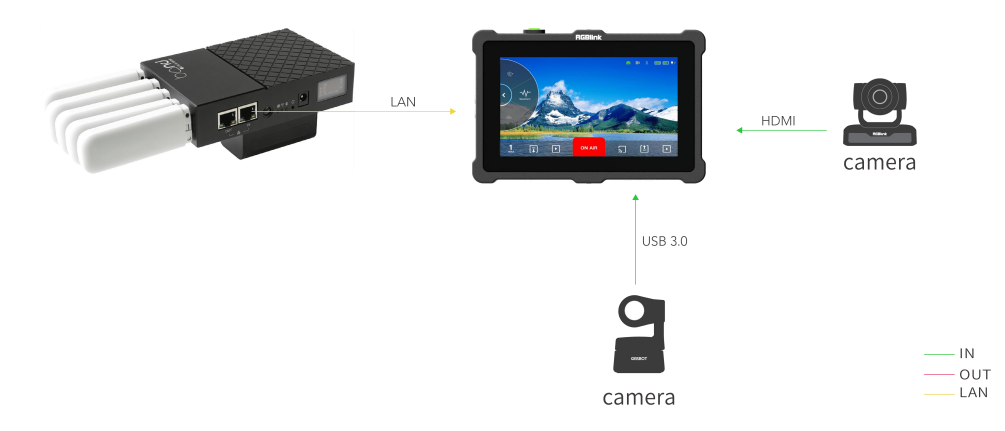

Step 1: Plug a Dongle with SIM card inside to USB port.

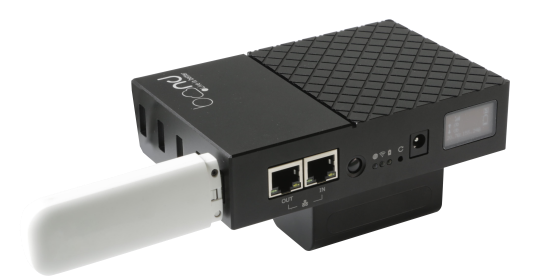

Step 2: Directly connect TAO 1pro to the bond router via LAN cable.

Step 3: Press the power switch.

Step 4: Check network settings in the LCD screen to confirm IP address is in the same subnet as the bond router - 192.168.100.xxx.

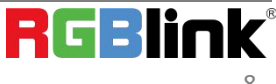

#### Support

#### www.rgblink.com

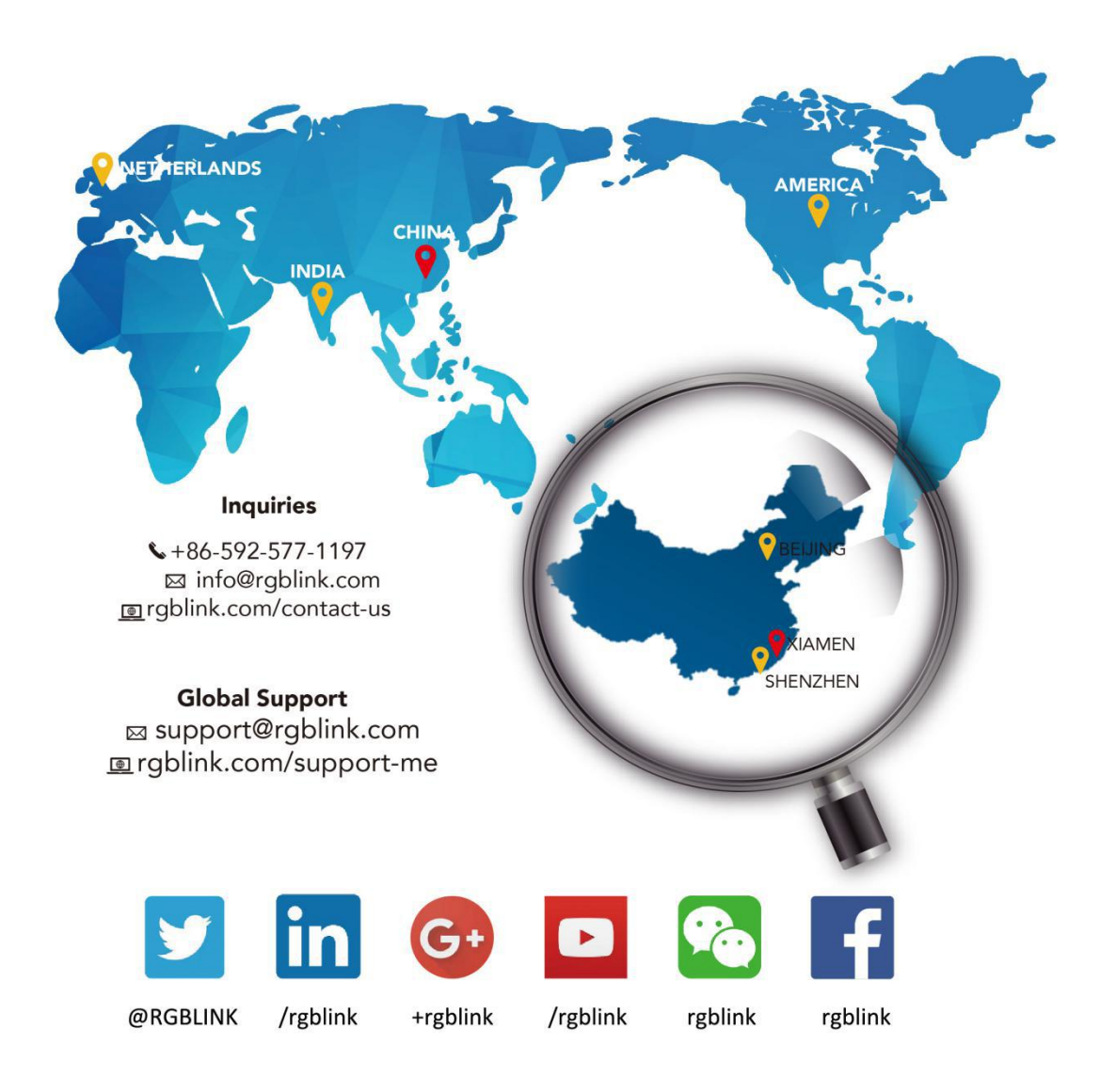

**RGBlink** Headquarters Xiamen, China

Room 601A, No. 37-3 Banshang community, Building 3, Xinke Plaza, Torch Hi-Tech Industrial Development Zone, Xiamen, China

+86-592-577-1197

**China Regional Sales & Support** Shenzhen, China

11<sup>th</sup> Floor Baiwang Building 5318 Shahe West Road Baimang, Nanshan

+86-755 2153 5149

Beijing Region Office Beijing, China

Building 8, 25 Qixiao Road Shahe Town Changping

+010- 8577 7286

Europe Regional Sales & Support Eindhoven, Holland

Flight Forum Eindhoven 5657 DW

+31 (040) 202 71 83

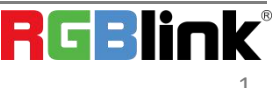

 $\ensuremath{\mathbb{C}}$  Xiamen RGBlink Science & Technology Co., Ltd.

Ph: +86 0592 5771197 | support@rgblink.com | www.rgblink.com